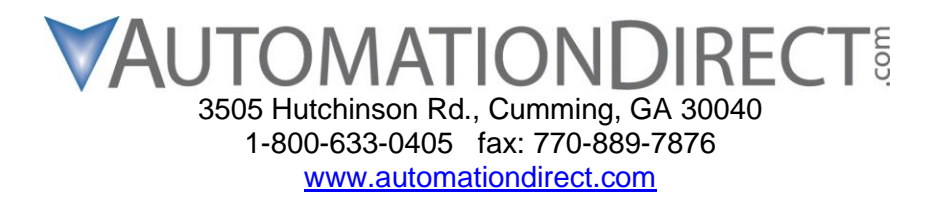

## **Hx-CTRIO2 Booter Update Procedure**

THIS INFORMATION PROVIDED BY AUTOMATIONDIRECT.COM TECHNICAL SUPPORT IS PROVIDED "AS IS" WITHOUT A GUARANTEE OF ANY KIND. These documents are provided by our technical support department to assist others. We do not guarantee that the data is suitable for your particular application, nor do we assume any responsibility for them in your application.

- 1. Open "HAPTools.zip" with Windows Explorer.
- 2. Copy the HAPTools folder from the .zip archive onto your "C:\" drive. Windows will ask if you want to merge this into the existing HAPTools folder. Click "Yes" to merge the folder.

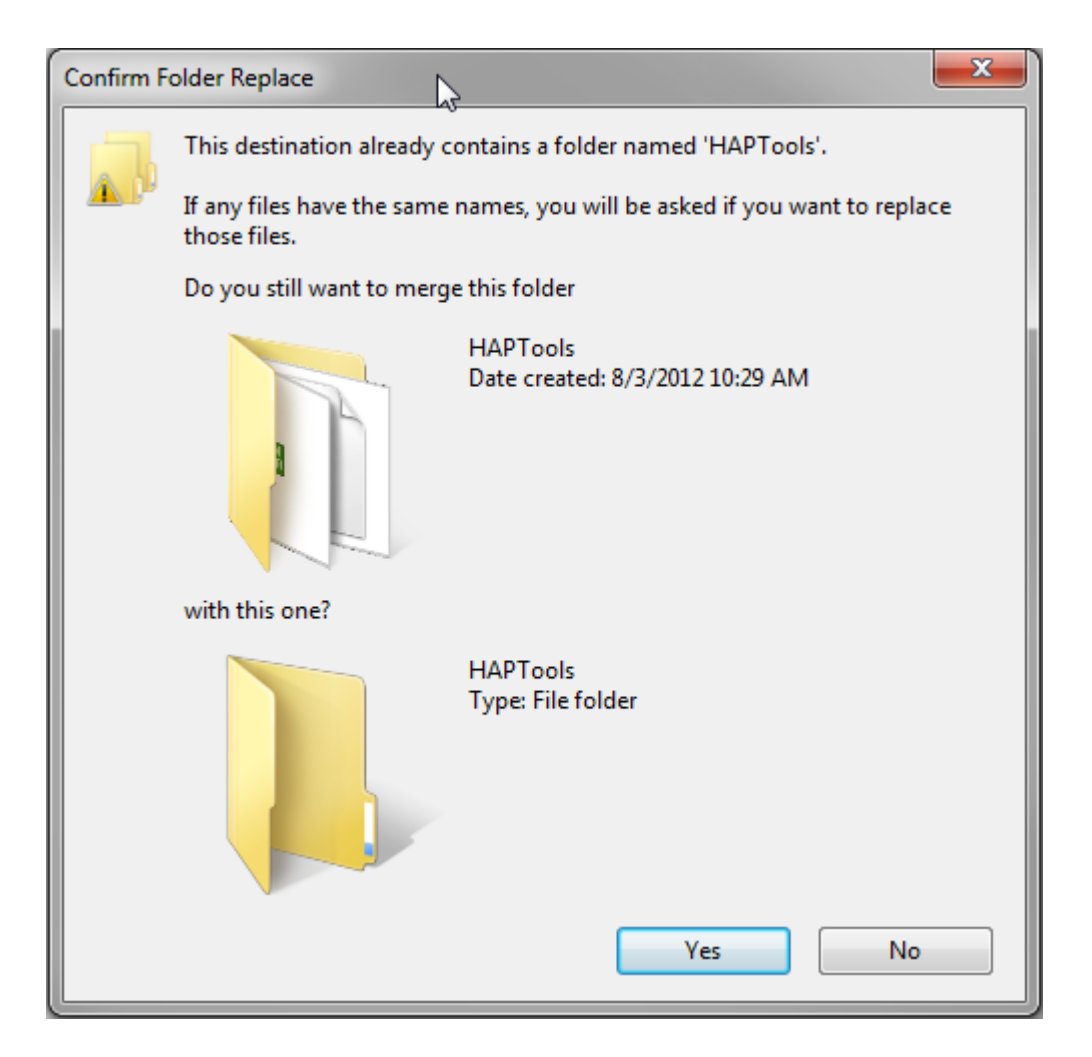

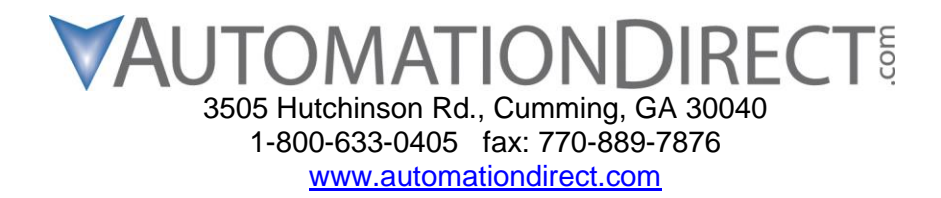

3. Check "Do this for all current items" and Click "Yes".

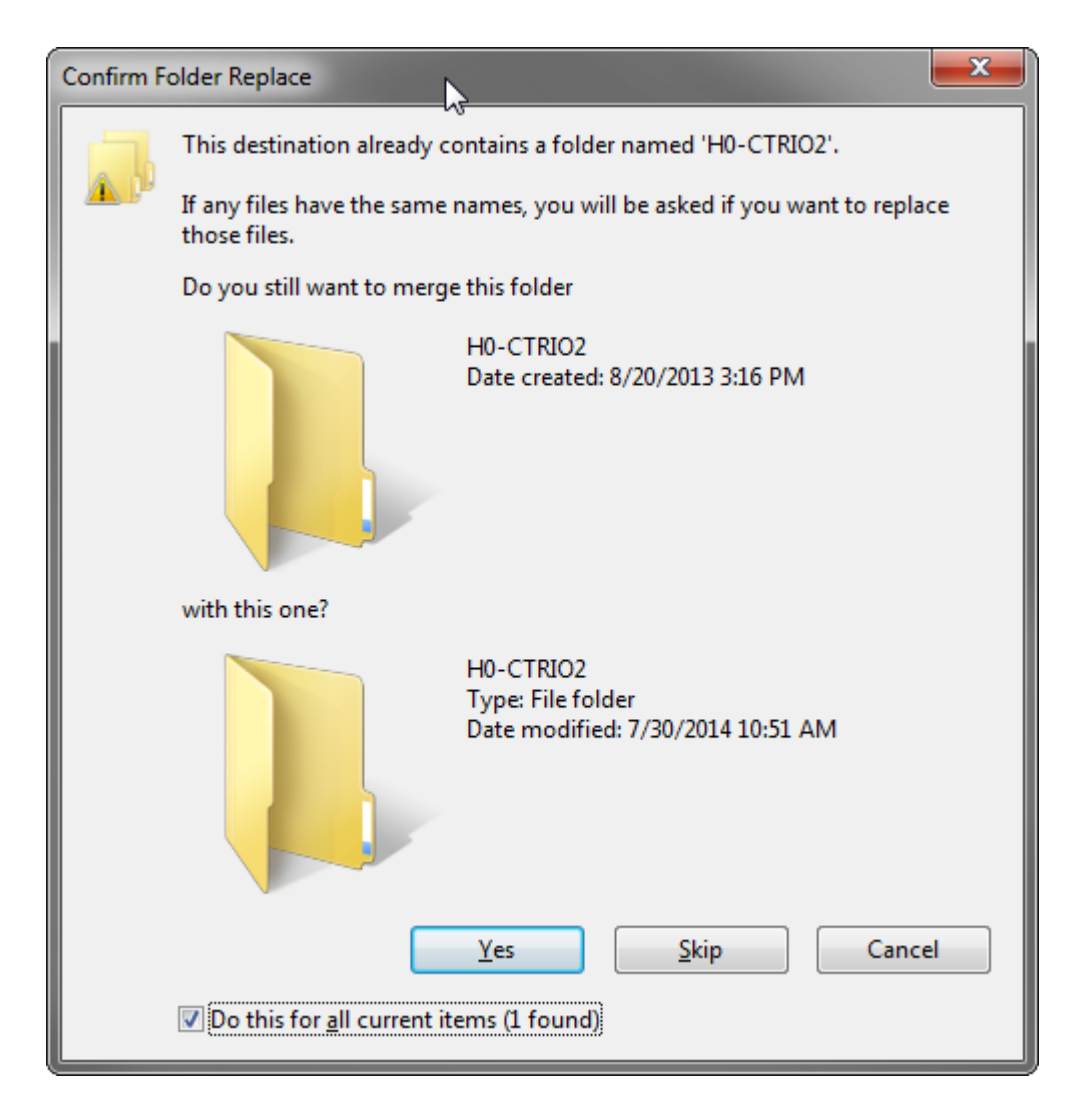

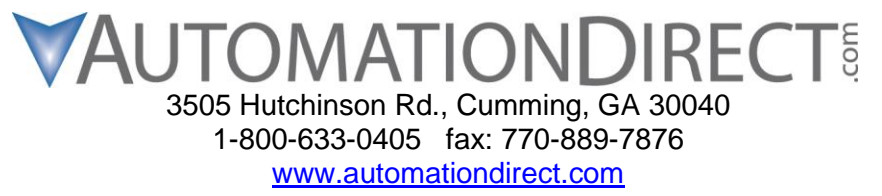

## Do not power off the PLC or disrupt the communications in any way during the following procedure! If you are using a laptop be sure that you are using AC power and have the hibernation and power saving features turned off!

- 4. Remove **all** modules from the PLC except for the CTRIO2 module that you wish to update. This is a very important step to insure a proper update.
- 5. Move the switch on the PLC to the "STOP" position and then back to the middle "TERM" position.
- 6. Make sure that the "Run" light on the PLC is **not** illuminated.
- From DSLaunch 5, open the utility "CTRIO WB 2 DirectLogic PLC". Be sure that you are using Workbench version 2.2.1.4. This version of CTRIO Workbench can be found at <a href="http://www.hosteng.com">http://www.hosteng.com</a> if you need to update.

| File View Help   Provide the set of the set of the s | <sup>DI</sup> 5 DSLaunch                                                                                                    |                                                                                               |
|----------------------------------------------------------------------------------------------------|----------------------------------------------------------------------------------------------------|-----------------------------------------------------------------------------------------------|
| <ul> <li>DirectSOFT on the Web</li> <li>Applications</li> <li>DirectSOFT 5 Programming</li> <li>Utilities</li> <li>Visit AutomationDirect</li> <li>Visit Host Engineering</li> <li>Host Forum, FAQs, Downloads</li> <li>CTRIO WB 2 - DirectLogic PLC</li> <li>CTRIO WB 2 - EBC + WinPLC</li> <li>CTRIO WB 2 - Offline</li> <li>ERM Workbench</li> <li>DBWin32 Logger</li> <li>DNLoader</li> </ul>                                                                                                    | File View Help                                                                                                    |                                                                                               |
| KetEdit 3     Calculator     Version     DS500.ini     Projects                                                                                                    | DirectSOFT on the Web   Applications   DirectSOFT 5 Programming   Utilities   Visit AutomationDirect   Visit Host Engineering   Host Forum, FAQs, Downloads   CTRIO WB 2 - DirectLogic PLC   CTRIO WB 2 - DBC   CTRIO WB 2 - PBC   CTRIO WB 2 - Offline   ERM Workbench   DBWin32 Logger   DNLoader   Calculator   Version   DS500.ini   Projects | Description:       CTRIO Workbench         Version:       2, 2, 1, 4         Additional Info: |

8. Select the communications link to connect to the PLC from the list that is presented. If your PLC is not shown, please add an appropriate connection.

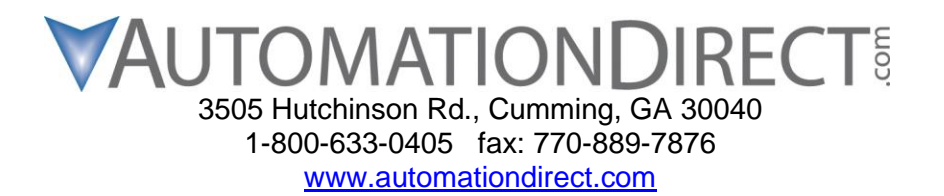

9. You should see only one installed module in the list on the left. Select this module. The module's current Booter revision is found in the Module Status section. The current booter prior to this release is version 0.9.0.

| CTRIO Workbench                   |                                                                      |                  |                                          |                                   |
|-----------------------------------|----------------------------------------------------------------------|------------------|------------------------------------------|-----------------------------------|
| Current PLC<br>Type:<br>DL06      | Current Module Name:                                                 | Module           | e Status<br>e Mode: <mark>Program</mark> | Config Operations<br>Write Module |
| Comm Link:<br>DL06, 9600, COM3    | Description:                                                         | Scan T<br>Max Se | fime: 149 us<br>can Time: 149 us         | Read Module                       |
| Comm Status:<br>Ok                |                                                                      | Booter           | version: 0.9.0                           | Write File                        |
| Select PLC                        | Module Configuration                                                 | US Ve            | I.U.3                                    | Utility Functions                 |
| Installed Modules Base 0 : Slot 1 | Config I0                                                            |                  | Goto RUNI                                |                                   |
|                                   | Ch1/Fn1 Up Counter                                                   | Out 0            | Discrete on Ch1/Fn1<br>Preset Mode *     | Monitor I/U                       |
|                                   | Ch1/Fn2 Up Counter                                                   | Out 1            | Discrete on Ch1/Fn2<br>Preset Mode *     | Consid                            |
| Rescan                            | Ch2/Fn2                                                              | Out 3            |                                          | Update Firmware                   |
| Config Information                | · · · · · · · · · · · · · · · · · · ·                                |                  |                                          | Hardware Info                     |
| Total Blocks: 256                 | I/O Map         Inputs:         V3000         Outputs:         V3030 |                  | Clear Config                             |                                   |
| Config Status                     | Pulse Profiles Table During Pulse Profiles                           | 2                |                                          |                                   |
| Same as Module                    | Total Pulse Profiles:                                                | U                |                                          | Quit                              |

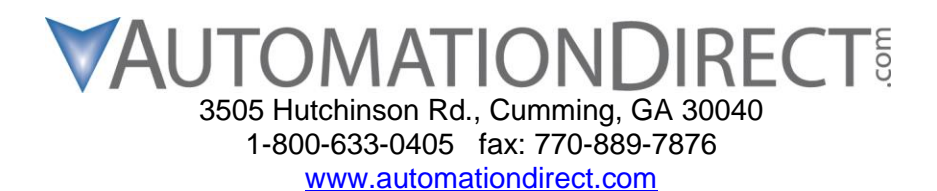

11. Place the module into Program Mode with the top button under "Utility Functions".

| CTRIO Workbench                       | <b>b</b>                                                                     |                                            |                                   |
|---------------------------------------|------------------------------------------------------------------------------|--------------------------------------------|-----------------------------------|
| Current PLC<br>Type:                  | Current Module Name:                                                         | Module Status<br>Module Mode: Program      | Config Operations<br>Write Module |
| Comm Link:<br>DL06, 9600, COM3        | Description:                                                                 | Scan Time: 149 us<br>Max Scan Time: 149 us | Read Module                       |
| Comm Status:<br>Ok                    |                                                                              | Booter version: 0.9.0<br>OS Version: 1.0.3 | Read File                         |
| Select PLC                            | Module Configuration                                                         |                                            | Utility Functions                 |
| Installed Modules Base 0 : Slot 1     | Config I0                                                                    |                                            | Goto RUN!                         |
|                                       | Ch1/Fn1 Up Counter                                                           | Out 0 Discrete on Ch1/Fn1<br>Preset Mode * |                                   |
|                                       | Ch2/En1                                                                      | Dut 1 Discrete on Ch1/Fn2<br>Preset Mode * | Special                           |
| Rescan                                | Ch2/Fn2                                                                      | Out 3                                      | Update Firmware                   |
| Config Information                    |                                                                              |                                            | Hardware Info                     |
| Total Blocks: 256<br>Free Blocks: 247 | cks: 256 1/0 Map Inputs: V3000 Outputs: V3030                                |                                            |                                   |
| Config Status<br>Same as Module       | Discrete l'ables:     2       Pulse Profiles     Total Pulse Profiles:     0 |                                            | Quit                              |

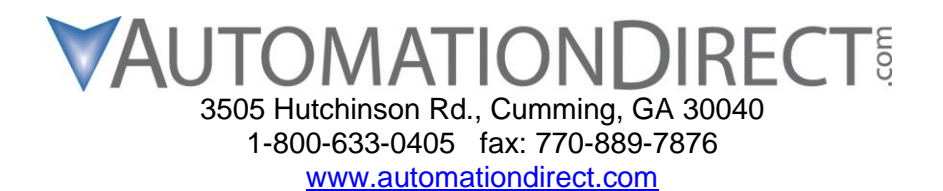

12. Press the "Update Firmware" button under the "Special" heading.

| CTRIO Workbench                                        | No. of Concession, Name                |                                            |                                   |
|--------------------------------------------------------|----------------------------------------|--------------------------------------------|-----------------------------------|
| Current PLC<br>Type:<br>DL06                           | Current Module Name:                   | Module Status<br>Module Mode: Program      | Config Operations<br>Write Module |
| Comm Link:<br>DL06, 9600, COM3                         | Description:                           | Scan Time: 149 us<br>Max Scan Time: 182 us | Read Module                       |
| Comm Status:                                           |                                        | Booter version: 0.9.0                      | Write File                        |
| Select PLC                                             | Module Configuration                   | US Version: 1.0.3                          | Utility Functions                 |
| Installed Modules                                      | Config I0                              |                                            | Goto RUN!                         |
| Base U : Slot I                                        | Ch1/Fn1 Up Counter                     | Out 0 Discrete on Ch1/Fn1<br>Preset Mode * | Monitor 1/0                       |
|                                                        | Ch1/Fn2 Up Counter                     | Out 1 Discrete on Ch1/Fn2<br>Preset Mode * | <b>A</b> 11                       |
| Rescan                                                 | Ch2/Fn1                                | Out 2                                      | Update Firmware                   |
| Config Information                                     |                                        |                                            | Hardware Info                     |
| Total Blocks: 256 I/O Map Inputs: V3000 Outputs: V3030 |                                        |                                            | Clear Config                      |
| Config Status                                          | Discrete Tables Total Preset Tables: 2 |                                            |                                   |
| Same as Module                                         | Total Pulse Profiles:                  | 0                                          | Quit                              |

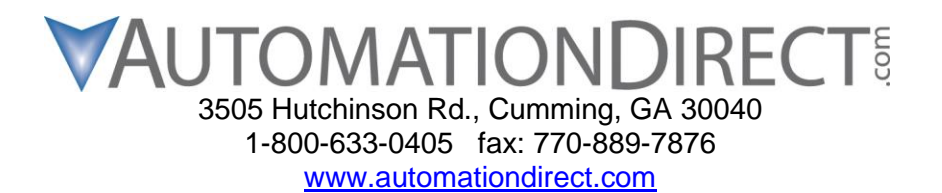

13. In the lower right corner, change the drop down from "CTRIO2 Firmware Files (\*.os)" to "All Files (\*.\*)". Pick the "h0ctrio2\_1\_5\_0.ga" file from the list and click "Open".

| Dpen                  |                                                        |                   |               |        |  |
|-----------------------|--------------------------------------------------------|-------------------|---------------|--------|--|
| Computer > 09         | Corputer + OS (C:) + HAPTools + Images + H0-CTRIO2 + 4 |                   |               |        |  |
| Organize 🔻 New folder |                                                        |                   |               |        |  |
| 🚖 Favorites           | Name                                                   | Date modified     | Туре          | Size   |  |
| 🧮 Desktop             | h0ctrio2_1_0_0.ga                                      | 6/13/2014 8:35 AM | GA File       | 222 K  |  |
| 😺 Downloads           | h0ctrio2_1_0_0.os                                      | 3/7/2014 3:28 PM  | OS File       | 128 K  |  |
| Recent Places         | h0ctrio2_1_0_3.os                                      | 6/13/2014 8:35 AM | OS File       | 129 K  |  |
| 1                     | h0ctrio2_1_5_0.ga                                      | 7/29/2014 5:06 PM | GA File       | 222 K  |  |
| 🧊 Libraries           |                                                        |                   |               |        |  |
| Documents             |                                                        |                   |               |        |  |
| J Music               |                                                        |                   |               |        |  |
| Pictures              |                                                        |                   |               |        |  |
| 💾 Videos              |                                                        |                   |               |        |  |
| Computer              |                                                        |                   |               |        |  |
| S (C)                 |                                                        |                   |               |        |  |
| 10000 - ()            |                                                        |                   |               |        |  |
| 年 Network             |                                                        |                   |               |        |  |
| *                     |                                                        |                   |               |        |  |
|                       |                                                        |                   |               |        |  |
|                       |                                                        |                   |               |        |  |
|                       | 4                                                      |                   |               |        |  |
|                       |                                                        |                   |               |        |  |
| File <u>n</u> ame: h  | Octrio2_1_5_0.ga                                       | ▼ AI              | l Files (*.*) | •      |  |
|                       |                                                        |                   | Open 🔻        | Cancel |  |
|                       |                                                        |                   |               |        |  |

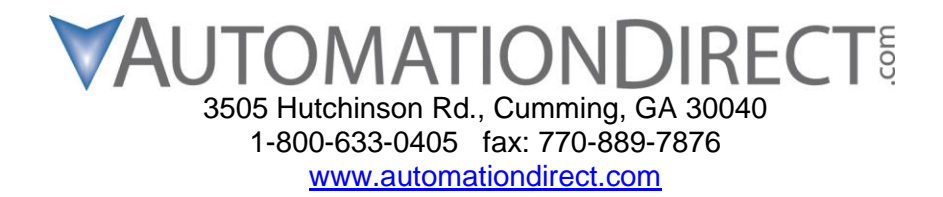

- 14. Do not power off the PLC or disrupt the communications in any way after this step.
- 15. Click "Ok" to update the Booter.

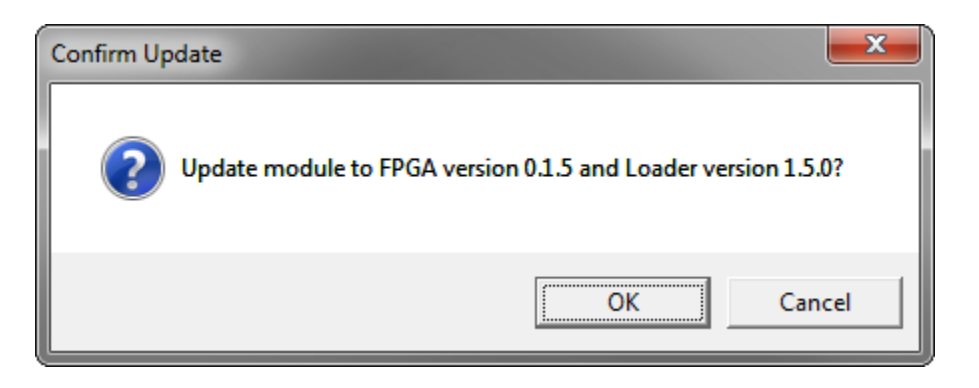

16. The Booter will now start to update. This can take anywhere from 10 to 30 minutes so please be patient.

| Firmware u | update status | ×    |
|------------|---------------|------|
| 0%         | Ş             | 100% |
|            | Cancel        |      |

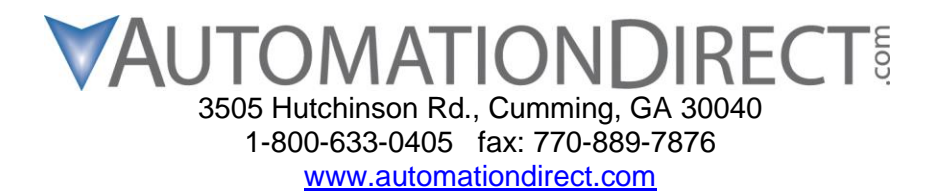

17. When the update finishes, you should see the dialog below. Power Cycle the PLC to complete the update.

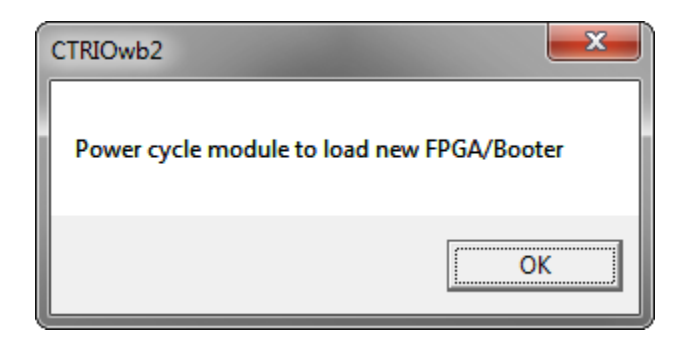

18. You should now see that the Booter version is 1.5.0. The CTRIO2 and PLC can both be placed back into Run mode. The Booter update is finished.

| CTRIO Workbench                                                                      |                                                                              |                                                                                                    | ×                                                                           |
|--------------------------------------------------------------------------------------|------------------------------------------------------------------------------|----------------------------------------------------------------------------------------------------|-----------------------------------------------------------------------------|
| Current PLC<br>Type:<br>DL06<br>Comm Link:<br>DL06, 9600, CDM3<br>Comm Status:<br>Ok | Current Module Name:<br>Edit<br>Description:                                 | Module Status<br>Module Mode: Program<br>Scan Time: 148 us<br>Max Scan Time: 19610 us<br>Booter version: 1.5.0<br>US Version: 1.0.3 | Config Operations<br>Write Module<br>Read Module<br>Write File<br>Read File |
| Select PLC                                                                           | Module Configuration Config IO Ch1/Fn1 Up Counter Ch1/Fn2 Up Counter Ch2/En1 | Out 0 Discrete on Ch1/Fn1<br>Preset Mode *<br>Out 1 Discrete on Ch1/Fn2<br>Preset Mode *                                            | Utility Functions<br>Goto RUN!<br>Monitor 1/0                               |
| Rescan<br>Config Information<br>Total Blocks: 256                                    | Ch2/Fn2                                                                      | Out 3 Outputs: V3030                                                                                                    | Update Firmware<br>Hardware Info                                            |
| Config Status                                                                        | Discrete Tables Total Preset Tables Pulse Profiles Total Pulse Profiles      | 2<br>: 0                                                                                                    | Quit                                                                        |

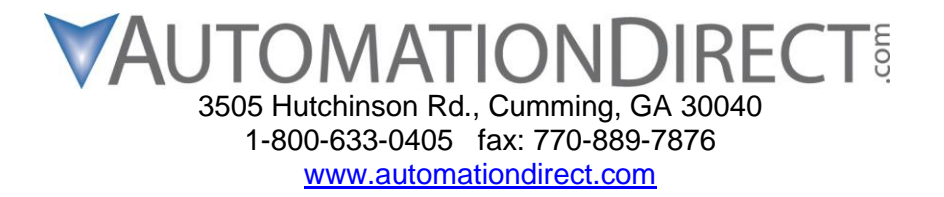

If the update does not finish correctly, please contact our technical support team at 1-770-844-4200.